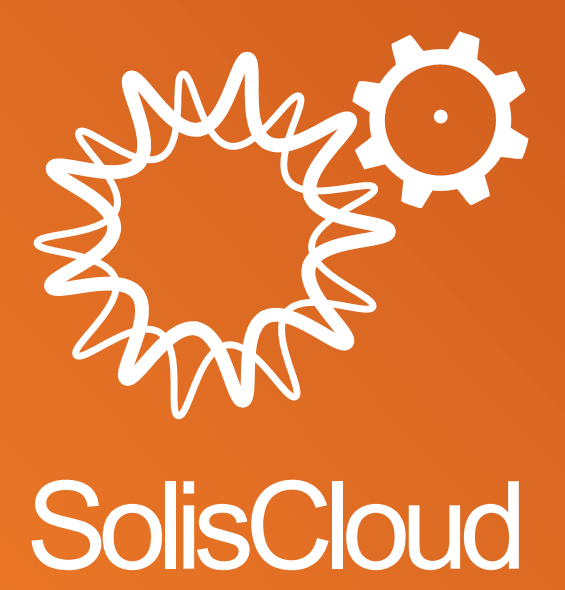

Guía de inicio rápido del usuario

w: solisinverters.com 🛛 🖬 💓 🛅

# Contenidos

| Parte 1: 5 sencillos pasos para empezar (registro, migración e inicio de sesión)                | pág. 3 a 7   |
|-------------------------------------------------------------------------------------------------|--------------|
| Parte 2: Utilización de la plataforma (supervisión y alarmas)                                   | pág. 8 - 10  |
| Página de descripción de la planta                                                              | pág. 8       |
| Ubicación de la planta                                                                          | pág. 8       |
| Cuadro de la planta                                                                             | pág. 9       |
| Página de resumen de dispositivos                                                               | pág. 9       |
| Búsqueda de información de alarmas                                                              | pág. 10      |
| Parte 3: Puesta en marcha de sistemas (creación de plantas y adición de registradores de datos) | pág. 11 - 12 |
| Añadir una nueva planta (Desktop)                                                               | pág. 11      |
| Añadir una nueva planta (Móvil)                                                                 | pág. 12      |
| Escanear registradores de datos (móvil)                                                         | pág. 12      |
| Parte 4: Organización y gestión (añadir nuevos usuarios e invitados)                            | pág. 13 - 17 |
| Añadir miembros adicionales                                                                     | pág. 13-15   |
| Nuevo inicio de sesión de invitados (configuración)                                             | pág. 15      |
| Nuevo inicio de sesión de invitados (activar o desactivar la notificación de alarmas)           | pág. 15-16   |
| Retirada del inversor de la planta                                                              | pág. 17      |
| Retirada del registrador de datos                                                               | pág. 17      |

# Parte 1:

## **5 sencillos pasos para empezar** (registro, migración e inicio de sesión)

### Paso 1

#### Abrir el navegador de Internet\*

Visitar www.soliscloud.com

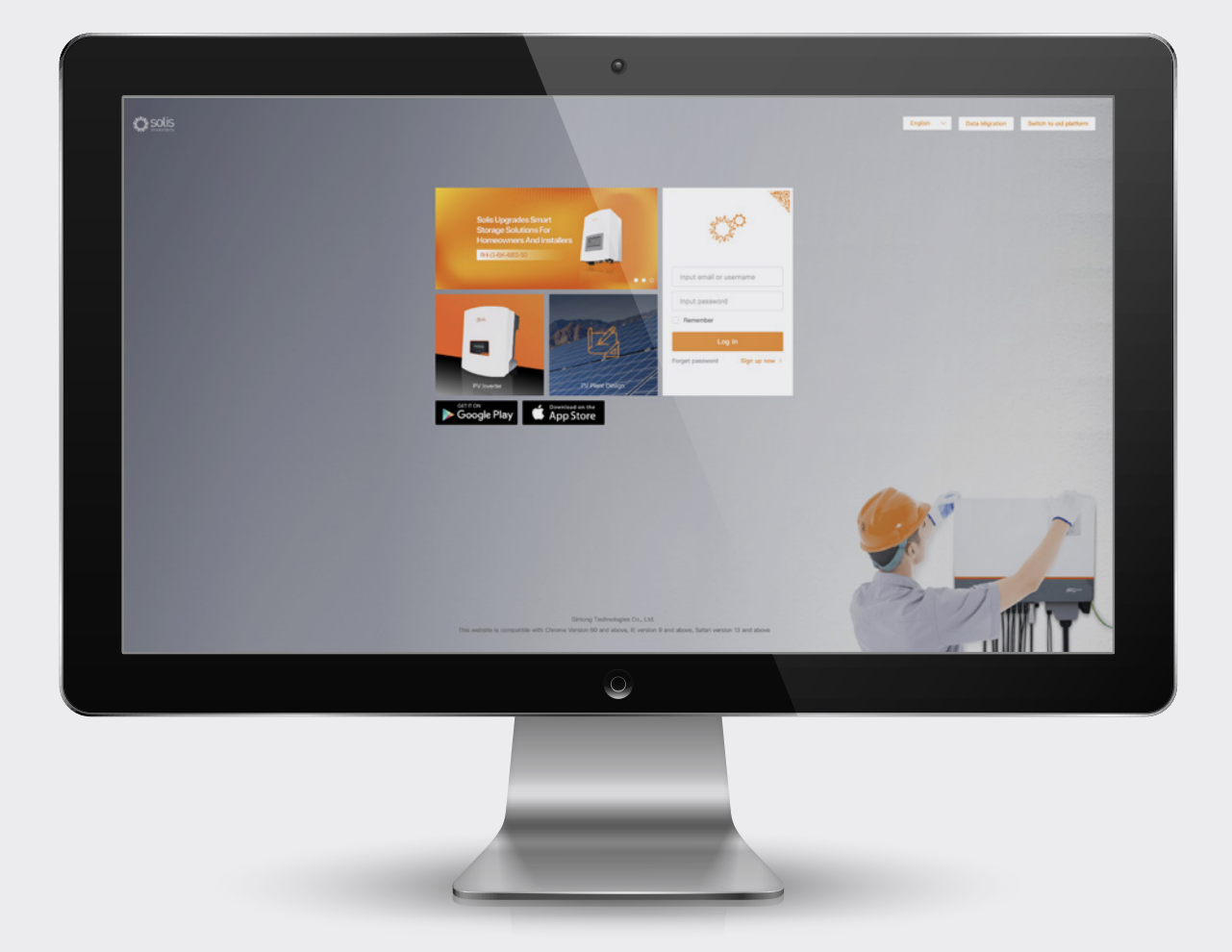

#### **\*POR FAVOR, TENGA EN CUENTA:**

Por favor, utilice: Chrome, Safari, Edge y Firefox ya que estos navegadores son los que mejor funcionan

### Paso 2

#### Registro

Si es un nuevo usuario, haga clic en "Regístrese ahora" y luego en "Registrar organización" si es un instalador/técnico o haga clic en "Registrar propietario" si es un propietario de sistema/planta.

Los instaladores también pueden crear cuentas para los propietarios de viviendas, convirtiéndolos en invitados o en propietarios de sus propias instalaciones. Consulte la página 14 para obtener instrucciones sobre cómo hacerlo.

Si ya tiene una cuenta registrada en Solis Home o Solis Pro, tendrá que migrar su cuenta. Por favor, consulte la página 6 para obtener instrucciones sobre cómo hacerlo.

Input email or username Input password Remember Log in Forget password Sign up now > Solis Cloud Registration Log in > Register Organization. Register Owner Installer Dealer Plant Owner

#### POR FAVOR, TENGA EN CUENTA:

La migración de su cuenta no migra automáticamente las cuentas de invitados asociadas a sus plantas existentes. Cada invitado tendrá que hacer su propia migración si quiere utilizar SolisCloud.

### Paso 3 Registrar una organización:

Introduzca el nombre de la organización y la dirección de correo electrónico del administrador. Haga clic en "Código de verificación" para que se envíe un código a la dirección de correo electrónico introducida. A continuación, introduzca ese código en la casilla denominada "Vcode" donde dice "Input verification code". Introduzca un nombre de usuario y una contraseña. El "Código de organización" se generará automáticamente. Haga clic en "Otro" si desea un código de organización diferente. Marque la casilla "He leído y acepto" y haga clic en "Registrarse"..

|                                  |                        | "Registrarse"                                                                                                    |                                                                                                    |                                                                                                    |                                                                                                 |
|----------------------------------|------------------------|----------------------------------------------------------------------------------------------------|----------------------------------------------------------------------------------------------------|----------------------------------------------------------------------------------------------------|-------------------------------------------------------------------------------------------------|
| Solis Cloud Re                   | egistration            | Register Organiza                                                                                                    | ation.                                                                                                    |                                                                                                    | Log in 🗦                                                                                        |
|                                  |                        | Tip: If your<br>the Gink<br>administra                                                                                                    | organization (company) has already<br>ing Cloud system, you do not need t<br>tor of your organization (company)<br>organization member       | y registered an organization<br>to register again. Please co<br>to add you as a lower orga<br>In the system. | account in<br>ntact the<br>nization or                                                          |
|                                  | Register Organization. | * Name of Organization                                                                                                    | Input 2-60 characters                                                                                                    |                                                                                                    |                                                                                                 |
|                                  |                        | * Ema                                                                                                    | I Input email                                                                                                    |                                                                                                    |                                                                                                 |
|                                  |                        | * Vood                                                                                                    | Input verification code                                                                                                    | Verification code                                                                                            |                                                                                                 |
|                                  |                        | * User Nam                                                                                                    | Input 2 to 60 Chinese charac<br>not pure numbers                                                                                             | cters or English letters,                                                                                    |                                                                                                 |
|                                  |                        | * Passwor                                                                                                    | Input 6 to 16 letters, symbol                                                                                                    | is and numbers $\sim$                                                                                        |                                                                                                 |
|                                  |                        | Organization Code                                                                                                    | 08C98A                                                                                                    | C                                                                                                    |                                                                                                 |
|                                  |                        |                                                                                                    | I have read and agree Privac                                                                                                    | ty Policy                                                                                                    |                                                                                                 |
|                                  |                        |                                                                                                    | Regis                                                                                                    | ter                                                                                                    |                                                                                                 |
| Registrar a<br>un<br>propietario | :                      | Introduzca el correo<br>verificación" para que<br>introduzca ese códig<br>verification code". Int<br>marque la casilla "He<br>usuario" y luego hag | electrónico del prop<br>e le envíen un códio<br>o en la casilla llama<br>roduzca un nombre<br>e leído y acepto el a<br>a clic en "Registrars | vietario y haga (<br>go a la direcció<br>ada "Vcode" do<br>e de usuario y u<br>acuerdo de priv<br>se".       | clic en "Código de<br>n. A continuación,<br>onde dice "Input<br>una contraseña y<br>racidad del |
|                                  | Log in 🗦               | Register Owner                                                                                                    |                                                                                                    |                                                                                                    | Log in 🗦                                                                                        |
|                                  |                        | * Ema                                                                                                    | I Input email                                                                                                    |                                                                                                    |                                                                                                 |
|                                  |                        | * Vcod                                                                                                    | Input verification code                                                                                                    | Verification code                                                                                            |                                                                                                 |
| Register Owne<br>Plant Owner     | r                      | * User Nam                                                                                                    | Input 2 to 60 Chinese chara<br>not pure numbers                                                                                              | icters or English letters,                                                                                   | ]                                                                                               |
|                                  |                        | * Passwor                                                                                                    | d Input 6 to 16 letters, symbol                                                                                                    | is and numbers $\sim$                                                                                        |                                                                                                 |
|                                  |                        |                                                                                                    | I have read and agree Priva                                                                                                    | cy Policy                                                                                                    |                                                                                                 |
|                                  |                        |                                                                                                    | Regis                                                                                                    | ster                                                                                                    |                                                                                                 |
|                                  |                        |                                                                                                    |                                                                                                    |                                                                                                    |                                                                                                 |

#### POR FAVOR, TENGA EN CUENTA:

Solis Home y Solis Pro seguirán funcionando por lo que la migración es opcional y sólo es necesaria si desea utilizar la nueva plataforma, SolisCloud. Una vez que haya migrado a la nueva plataforma no es posible volver a utilizar la antigua plataforma, Solis Home y Pro.

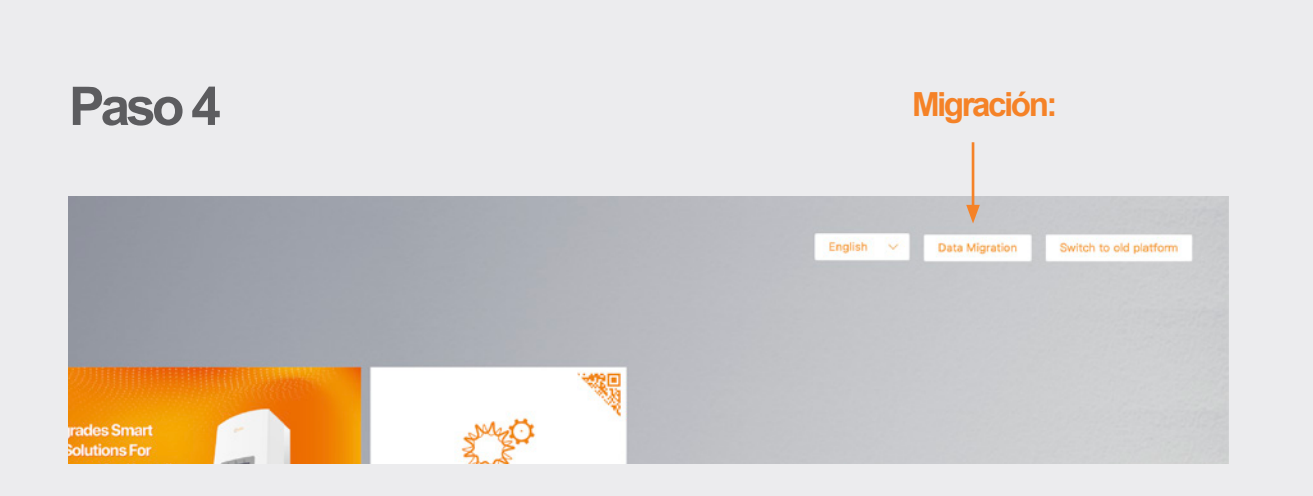

Cualquiera que estuviera utilizando la plataforma de monitorización original de Solis (Solis Home/Solis Professional) tendrá que migrar sus sistemas a la nueva plataforma. Para ello, seleccione "Migración de datos" en la esquina superior derecha de la página de inicio de sesión. Las credenciales de inicio de sesión originales deberán utilizarse aquí. Introduzca el nombre de usuario/dirección de correo electrónico y la contraseña y, a continuación, haga clic en "Iniciar migración", Por favor, tenga en cuenta que la migración tarda unas horas en completarse. Los sistemas aparecerán en la nueva plataforma una vez que la migración se haya completado.

| Data Migration                                                                                                    | Data Migration                                                                                                    |                                                                                                    |
|----------------------------------------------------------------------------------------------------|----------------------------------------------------------------------------------------------------|----------------------------------------------------------------------------------------------------|
| Professional Edition     Home Edition                                                                                                    | Professional Edition     O     Home Edition                                                                                                    |                                                                                                    |
| Input account of Ginlong Professional Edition                                                                                                    | Input Ginlong Home Edition account                                                                                                    |                                                                                                    |
| Input Professional password                                                                                                    | Input Home Edition password                                                                                                    |                                                                                                    |
| Hint:<br>ItAligration will transfer the account and plant information<br>of old platform to SolisCloud, and users can normally use<br>SolisCloud<br>2.Basic data of plant takes 5–10 minutes, and all data of<br>plant expected to be completed in 2 hours)<br>3.After the migration, please try to use the new platform<br>4.If there is an external organization in the organization,<br>please contact the after-sales<br>5.If you have any questions about migration, please<br>contact after-sales service@ginlong.com | Hint:<br>1.Migration will transfer the account and plant information<br>of old platform to SolisCloud, and users can normally use<br>SolisCloud<br>2.Basic data of plant takes 5–10 minutes, and all data of<br>plant expected to be completed in 2 hours)<br>3.After the migration, please try to use the new platform<br>4.If there is an external organization in the organization,<br>please contact the after-sales<br>5.If you have any questions about migration, please<br>contact after-sales service@giniong.com | Una vez que se<br>haya completado el<br>registro/migración,<br>podrá iniciar sesión<br>en la nueva<br>plataforma de |
|                                                                                                    |                                                                                                    | supervisión en el                                                                                                   |
|                                                                                                    |                                                                                                    | aplicación.                                                                                                    |
| Edición profesional                                                                                                    | Edición para casa                                                                                                    |                                                                                                    |

### Paso 5

#### Descargar la aplicación SolisCloud

Busca "Soliscloud" en la tienda de aplicaciones y luego descarga la aplicación. Si ya has creado una cuenta a través del navegador, utiliza tus credenciales de acceso. Si aún no has creado una cuenta, toca "Registro" en la esquina superior derecha. A partir de ahí, toca "Organización" si eres un instalador o "Propietario" si eres un dueño de casa. Si quieres que la aplicación recuerde tus credenciales de acceso, marca la casilla "Recordar" en la página de acceso.

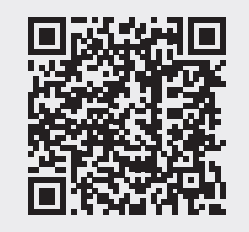

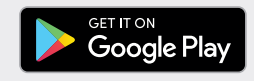

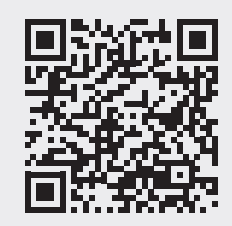

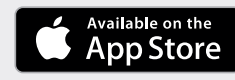

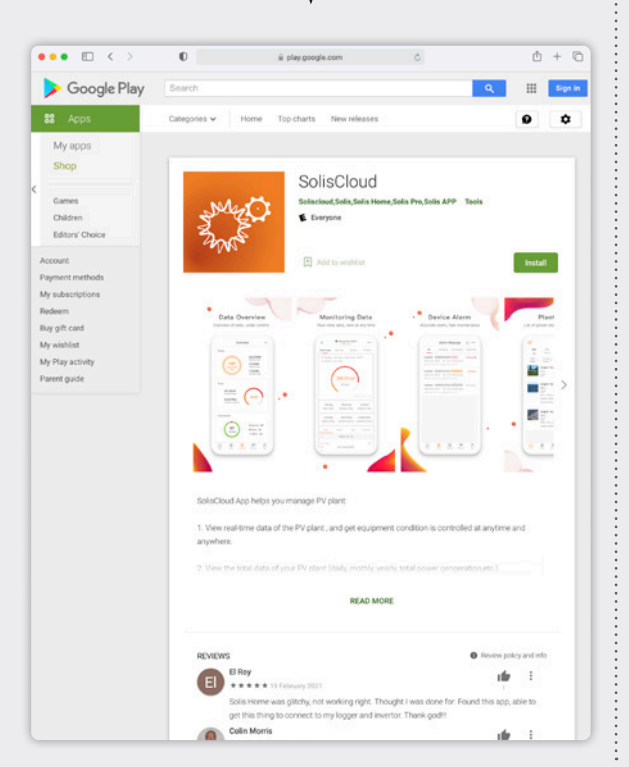

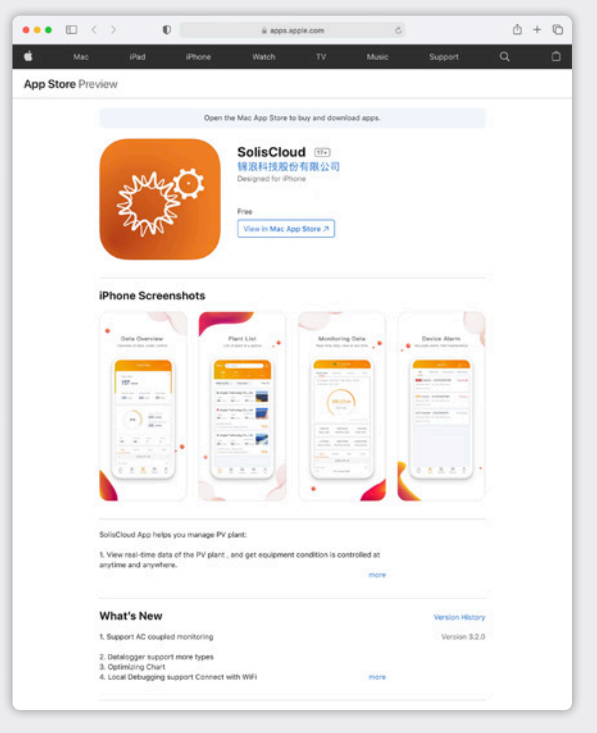

Página de

descripción

de la planta

## Parte 2: Uso de la plataforma (Monitorización y alarmas)

La página de descripción de la planta aparece por defecto y muestra todas las plantas que fueron creadas por el usuario. El estado de la planta se muestra como un punto de color junto a la palabra "Online" o "Offline". Un punto verde significa que el sistema está generando sin problemas. Un punto rojo significa que el sistema está comunicando pero tiene una alarma. Un punto gris significa que el sistema no se está comunicando. Al hacer clic en una planta se abrirá una nueva pestaña que le permitirá explorar los detalles de esa planta.

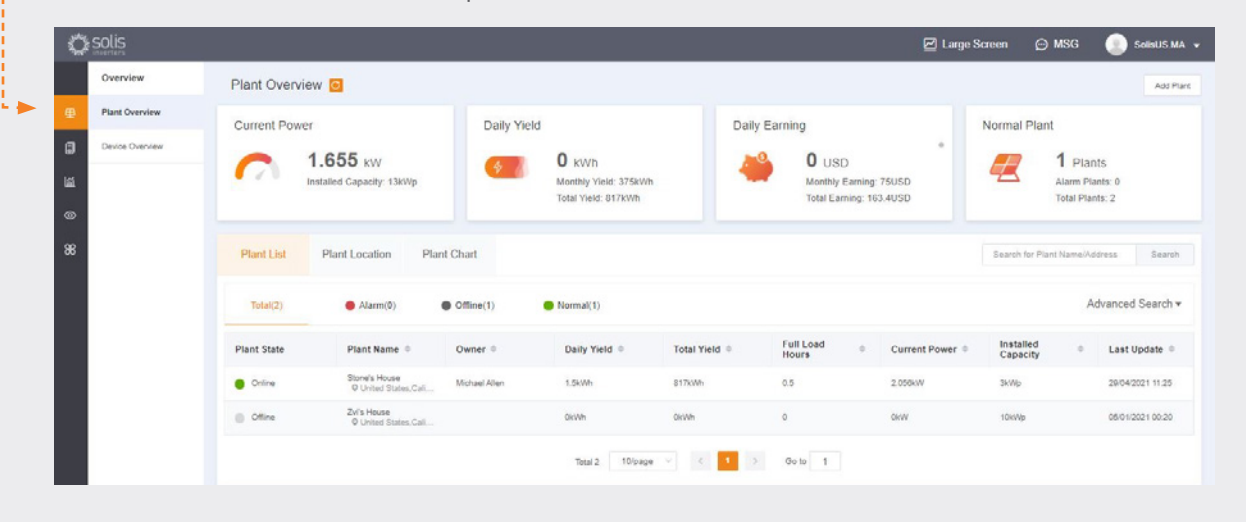

### Localización de la planta

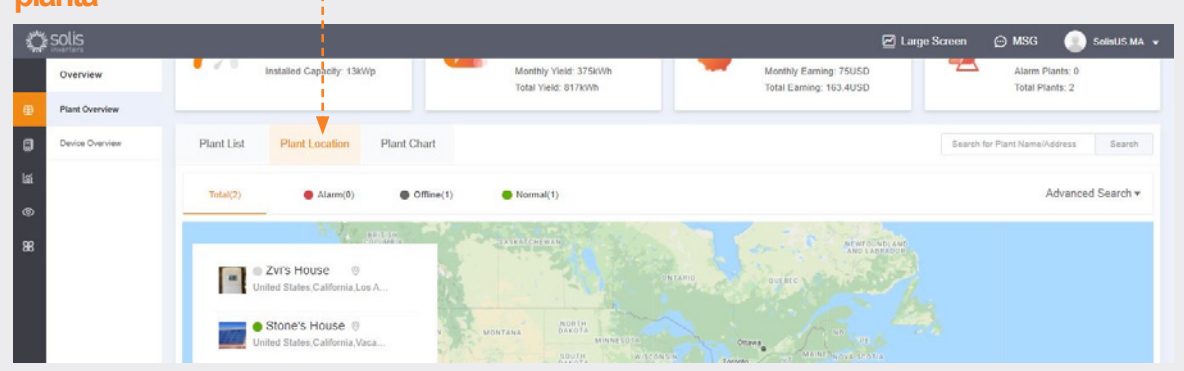

La ubicación de la planta muestra un mapa y una lista de sus sistemas. Al hacer clic en un sistema, se accede a la ubicación que se ha asociado a esa planta.

|                      |                      |                                       | ମ୍ଚ l arr                                                                                                    | a Screen 🔾 MSG                                                                                                    | Saliel IS MA                                                                                                    |
|----------------------|----------------------|---------------------------------------|----------------------------------------------------------------------------------------------------|----------------------------------------------------------------------------------------------------|----------------------------------------------------------------------------------------------------|
|                      | -                    | total nelo: 017KWII                   | total caning. 105.4050                                                                                       |                                                                                                    | JUISUJIIIA                                                                                                    |
| Plant List Plant Loc | cation Plant Chart   |                                       |                                                                                                    |                                                                                                    |                                                                                                    |
|                      |                      |                                       | < 29/04/2021 →                                                                                               | Day Month Year T                                                                                                    | iotal <u>a</u> Export                                                                                                    |
| -O- Power            |                      | Daily Yield: 1.500kWh Daily Ea        | rming: 0.300USD                                                                                              |                                                                                                    | СŦ                                                                                                    |
| kw<br>2.5            |                      |                                       |                                                                                                    |                                                                                                    |                                                                                                    |
| 2                    |                      |                                       |                                                                                                    |                                                                                                    |                                                                                                    |
|                      |                      | ~                                     |                                                                                                    |                                                                                                    |                                                                                                    |
| 1.5 -                |                      |                                       |                                                                                                    |                                                                                                    |                                                                                                    |
|                      | Plant List Plant Los | Plant List Plant Location Plant Chart | Plant List Plant Location Plant Chart  Plant List Plant Location Plant Chart  Daily Yield: 1500kWh. Daily Ex | Plant List         Plant Location         Plant Chart <ul> <li>Power</li> <li>Daily Yield: 1.500kWh.</li> <li>Daily Yield: 1.500kWh.</li></ul> | Plant List Plant Location Plant Chart  Plant List Plant Location Plant Chart  C 2004/2021 > Day More Year T  Daily Yield: 1500kWh Daily Earning: 0.300USD  kW  25  4  5  4  5  5  5  5  5  5  5  5  5  5 |

El cuadro de plantas muestra el rendimiento diario de todas las plantas registradas - se puede ver cualquier día

#### Página de descripción del dispositivo

La descripción de dispositivos le permite ver todos sus dispositivos registrados por tipo de dispositivo (inversor, registrador, etc.).

| Ct solis        |                                             |                                      |                                                          | 🖌 Large Screen            | © MSG                                                    | SolisUS   |
|-----------------|---------------------------------------------|--------------------------------------|----------------------------------------------------------|---------------------------|----------------------------------------------------------|-----------|
| Overview        | Device Overview 📴                           |                                      |                                                          |                           |                                                          |           |
| Plant Overview  | Inverter                                    | Datalogger                           |                                                          | EPM                       |                                                          |           |
| Device Overview | Total 1<br>Normal 1<br>Alarm 0<br>Offline 0 |                                      | Total: <b>1</b><br>Normal: <b>1</b><br>Offline: <b>0</b> | -K-                       | Total: <b>0</b><br>Normal: <b>0</b><br>Offline: <b>0</b> |           |
| 8               | Inverter Datalogger EPM                     | Meteorograph Meter                   | Display My Inverter                                      | Searc<br>Status: All V Re | ch Device SN<br>ated power (kWp                          | ):        |
|                 | Status Inverter SN Ra                       | ated Power Current Power Today Yield | Total Yield Plant                                        | Warranty L                | ast Update                                               | Operation |
|                 | Online 140082200030001 10                   | 2.164kW 1.7kWh                       | 818kWh Stone's House                                     |                           | 29/04/2021 11:30:27                                      | Operation |
|                 |                                             | Total 1 Tolpage v                    | < 1 > Go to 1                                            |                           |                                                          |           |

#### Buscar información sobre las alarmas

Haga clic en el icono llamado "O&M" en la parte izquierda de la pantalla para ver la información de las alarmas. Las alarmas se desglosan en tres categorías: Pendientes, Procesadas y Restauradas. Las alarmas pendientes son alarmas actuales que no se han borrado. Las alarmas restauradas han sido resueltas por el sistema y ya no aparecen como fallo.

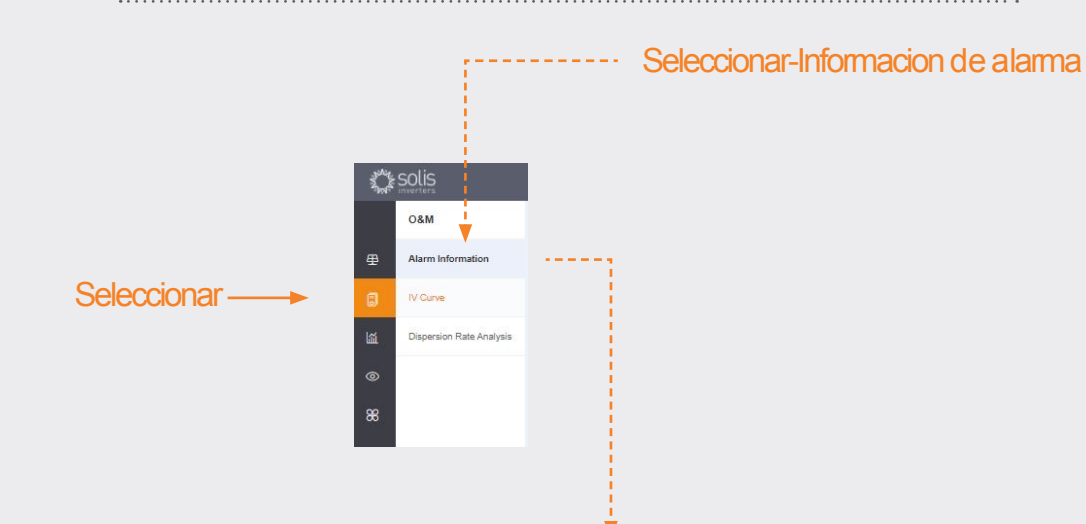

| t≱solis                        |                           |           |                       |                  |                 |               | 🗹 La               | rge Screen 🛛 💬 MS             | G 💿 SolisUS |
|--------------------------------|---------------------------|-----------|-----------------------|------------------|-----------------|---------------|--------------------|-------------------------------|-------------|
| 08M                            | Alarm Information         | on 🔯      |                       |                  |                 |               |                    |                               | Alarm Noti  |
| Alarm Information              | All Pending               | Processed | Restored 🖾 SI         | art Time • End T | īme Al v        |               | Pla                | nt / inverter SN / alarm cont | lent Sea    |
| IV Curve                       | Grade                     | Status    | Plant Name            | Inverter SN      | Alarm Content   | Alarm Code    | Handling Method    | Start Time                    | Operation   |
| Dispersion Rate Analysis       |                           | Pending   | Bill Brooks           | 140080190170001  | NO Battery      | 108C4         |                    | 29/04/2021 08:20              | Operation   |
|                                |                           | Restored  | Bill Brooks           | 140080190170001  | NO Battery      | 18604         | Recovered.No need  | t 28/04/2021 08:19            | Operation   |
|                                | General                   | Restored  | Stone's House         | 140082200030001  | AFCI Fault      | 106C0         | Recovered, No need | t                             | Operation   |
|                                |                           | Restored  | Bill Brooks           | 140080190170001  | NO Battery      | 18804         | Receivered.No need | t 27/04/2021 08:21            | Operation   |
|                                | General                   | Restored  | Solis Hybrid - NEP Pl | 140C8220C030004  | AFCI Fault      | 10800         | Recovered, No need | 1                             | Operation   |
|                                |                           |           | Alarm (               | Code             | Handling Method | Start Time    | Ope                | ration                        |             |
| as alarmas pe<br>Jeden ignorar | ndientes se<br>o eliminar |           | 186C4                 |                  |                 | 29/04/2021 08 | :20                | Operation                     |             |
| sando el rató                  | n por encima              | a de      | 186E4                 |                  |                 | 22/04/2021    | Ignore [           | Delete                        |             |
| peración" en                   | el lado derec             | cho       | 186B2                 |                  |                 | 14/04/2021 17 | :37 0              | Operation                     |             |

#### POR FAVOR, TENGA EN CUENTA:

Si la alarma pendiente no desaparece, póngase en contacto con el equipo de servicio técnico llamando al +34 (0) 914 430 810 o enviando un correo electrónico a: spservice@solisinverters.com datos)

# Parte 3: Sistemas de puesta en marcha (Creación de plantas y adición de registradores de

Añadir una nueva planta (Escritorio)

- Comience en la página de descripción de la planta.
- Haga clic en "Añadir planta" en la esquina superior derecha de la página del navegador.

Añadir planta

| Ċ      | SOLIS           |                                              |                                              | 🗹 La                                                      | rge Screen 💬 MSG 🕘 SolisUS 🗛 🗸                 |
|--------|-----------------|----------------------------------------------|----------------------------------------------|-----------------------------------------------------------|------------------------------------------------|
|        | Overview        | Plant Overview 🧕                             |                                              |                                                           | Add Plant                                      |
| ₽      | Plant Overview  | Current Power                                | Daily Yield                                  | Daily Earning                                             | Normal Plant                                   |
| 0<br>1 | Device Overview | <b>3.508</b> kW<br>Installed Capacity: 13kWp | KWh Monthy Yield: 378kWh Total Yield: 821kWh | O USD<br>Monthy Eaming: 75.6USD<br>Total Eaming: 164.2USD | 1 Plants<br>Alarm Plants: 0<br>Total Plants: 2 |

Introduzca toda la información de la planta y añada el número de serie del registrador. La capacidad instalada es el tamaño del sistema, no el inversor. Los ingresos por kWH deben ser la tarifa que compañía eléctrica cobra por la energía. Por último, haga clic en "Crear planta" para terminar. La planta se mostrará ahora en la lista de plantas, pero po favor, deje que el sistema tenga media hora para mostrar los datos. Aquí también se pueden añadir invitados

| < Back                | Add Plant                                                                                                    |                                                                                                    |                                    |                                                       |                                                                                                    |                 | lownload template |
|-----------------------|----------------------------------------------------------------------------------------------------|----------------------------------------------------------------------------------------------------|------------------------------------|-------------------------------------------------------|----------------------------------------------------------------------------------------------------|-----------------|-------------------|
| Add Plant             |                                                                                                    |                                                                                                    |                                    |                                                       |                                                                                                    |                 |                   |
|                       | Plant Owner (*)                                                                                                    | Click to set the owner, there is only                                                                                                    | one owner for a plant              |                                                       |                                                                                                    |                 |                   |
|                       |                                                                                                    | Settings                                                                                                    |                                    |                                                       |                                                                                                    |                 |                   |
|                       |                                                                                                    |                                                                                                    |                                    |                                                       |                                                                                                    |                 |                   |
|                       | Plant Guest ()                                                                                                    | Click to add a guest, a plant can ha                                                                                                    | ve multiple guests                 |                                                       |                                                                                                    |                 |                   |
|                       |                                                                                                    | Add                                                                                                    |                                    |                                                       |                                                                                                    |                 |                   |
|                       | Basic information                                                                                                    |                                                                                                    |                                    |                                                       |                                                                                                    |                 |                   |
|                       | * Plant Name                                                                                                    | insul your start same 2.60 disits                                                                                                    |                                    | installer Fraai                                       | local installer's email                                                                                                    |                 |                   |
|                       |                                                                                                    |                                                                                                    |                                    |                                                       |                                                                                                    |                 |                   |
|                       | * installed                                                                                                    | Input installed capacity                                                                                                    | ktNp                               | Installer Phone                                       | Input installer phone.                                                                                                    |                 |                   |
|                       | Capacity                                                                                                    |                                                                                                    |                                    | Module                                                | Input module number                                                                                                    |                 |                   |
|                       |                                                                                                    |                                                                                                    |                                    |                                                       |                                                                                                    |                 |                   |
|                       |                                                                                                    |                                                                                                    |                                    |                                                       |                                                                                                    |                 |                   |
| < Dack                | · Area                                                                                                    | Map Loca Prevince City Dis                                                                                                    | and                                | Part Type                                             | Residential Plant                                                                                                    |                 |                   |
| < Back<br>Add Plant   | * Area<br>* Plant Address                                                                                              | MapLess     Province City Dis     provide detailed address                                                                                                    | ala                                | Plant Type<br>Dat Connection                          | Residential Plant                                                                                                    |                 |                   |
| < Dack                | *Area<br>*PastAdores<br>*Tree Zore                                                                                     | MapLoca.     Province City Dis     Imput detailed address.     Select time zone                                                                                                    | aid<br>                            | Plant Type<br>Gird Connection<br>Type                 | Residential Plant<br>Entire Energy to Gid                                                                                   |                 |                   |
| < Back<br>Add Pinet   | * Area<br>* Plant Address<br>* Time Zole<br>* Commey                                                                   | MapLete. Province City Dis     mpul detailed address.     Seried time pane     USD                                                                                                    |                                    | Plast Type<br>Geld Cannechan<br>Type<br>Plast Plaster | Residential Plant<br>Extine Energy to Gold                                                                                  |                 |                   |
| < Deck<br>And Plant   | * Area<br>* Plant Address<br>* Time Zone<br>* Commoy<br>* Earning per                                                  | MapLoca Province City Dis     Province City Dis     Province  |                                    | Plati Type<br>Old Consection<br>Type<br>Plati Plater  | Residential Plant<br>Entire Energy to Gold<br>+                                                                             |                 |                   |
| < Dack<br>Add Place   | * Area<br>* Plant Address<br>* Trees Zone<br>* Currency<br>* Earring per<br>50%                                        | Map Loca Private City Dis     Provide City Dis     Provide City Dis | eled<br>v<br>Vattoree              | Plast Type<br>Old Consection<br>Type<br>Plast Polars  | Residential Plant Entre Energy to God                                                                                       | skaaded, within |                   |
| . < Back<br>Add Place | * Area<br>* Plant Address<br>* Texes Zeare<br>* Currenzy<br>* Earring per<br>kt/h<br>Cogascation                       | MapLess Province City Dis     Province City Dis     Province  | eld<br>UDDawn<br>Search            | Paul Type<br>Gild Consection<br>Type<br>Plat Polare   | Residential Plant<br>Entire Energy to Gold<br>4<br>4<br>4<br>4<br>4<br>5 B pictures can be up<br>706kb image format         | skaded, within  |                   |
| < Back<br>And Plant   | *Area<br>*Plant Address<br>*Texes Zone<br>*Currency<br>*Eareng per<br>Uth<br>Cogasization<br>Core                      | Map Loca Province City Dis     Pool detailed address     Serect time zone     USD     Isonal Earning part With     Esset20                                                                                                    | elect                              | Plati Type<br>Old Consection<br>Type<br>Plati Picture | Residential Plant<br>Entire Energy to God<br>+<br>Up to 9 pictures can be up<br>706kb image format<br>Other Sellings *      | slauded, within |                   |
| < Back<br>And Plant   | * Area<br>* Plant Adhens<br>* Tens Zone<br>* Currency<br>* Eurong per<br>80%<br>Coganization<br>Code<br>Datalogger Str | Map Loca Province City Dis     Province City Dis     Province | ender<br>V<br>Utto Avman<br>Enerch | Plati Type<br>Old Conscion<br>Type<br>Plati Picture   | Residential Plant<br>Entire Energy to God<br>+<br>Up to 9 pictures can be up<br>to 9 pictures can be up<br>Other Sellings + | slaaded, within |                   |

#### **Añadir una nueva planta** (Móvil)

- En la aplicación, pulse el icono del signo más (+) en la esquina superior derecha de la pantalla y, a continuación, pulse "Añadir planta".
- Introduzca la información de la planta teniendo en cuenta que la capacidad instalada es el tamaño del sistema, no el inversor. Los ingresos por kWH son la tarifa que la compañía eléctrica cobra por la energía.
- Aquí también se pueden añadir los invitados.

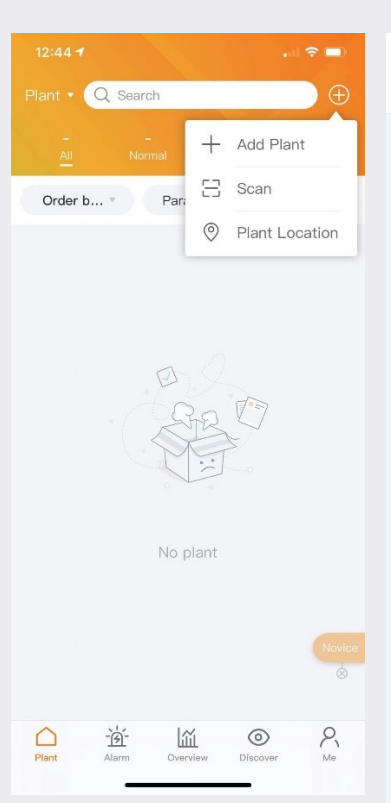

| 12:44                                                | •11 3                 | •        |
|------------------------------------------------------|-----------------------|----------|
| ( с                                                  | reate Plant           | Don      |
| * Plant Name                                         | Input plant n         | iame     |
| <ul> <li>Installed</li> <li>Capacity(kWp)</li> </ul> | Installed Capa        | acity    |
| * Area                                               | Locat                 | ion ©    |
| * Address                                            | Input detailed add    | ress     |
| * Earning per kWh                                    | Input Earning per     | kWh      |
| Organization<br>Code                                 | Input Organization Cc | de >     |
| Add Guest 🕖                                          |                       | $\oplus$ |
| Installer Phone                                      | Input installer pl    | hone     |
| Installer Email                                      | Input installer's e   | email    |
| Module                                               | Input number of mod   | lules    |
| Plant Type                                           | Residen               | tial 🕽   |
| Grid Connection<br>Type                              | Entire Energy to G    | rid )    |
| * Time Zone                                          |                       | >        |
| * Currency                                           |                       | >        |
|                                                      | More ~                |          |

### Registradores de datos de escaneo (móviles)

- Los registradores pueden ser escaneados o añadidos manualmente introduciendo el número de serie. Una vez escaneado el registrador, se añadirá al sistema.
- Si escanea los registradores, asegúrese de escanear el código de barras del propio registrador y no el de la etiqueta de especificaciones del inversor:

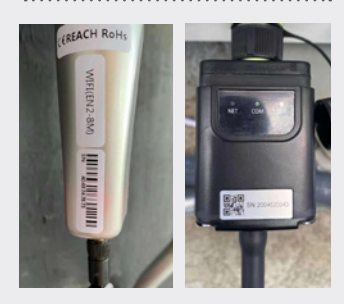

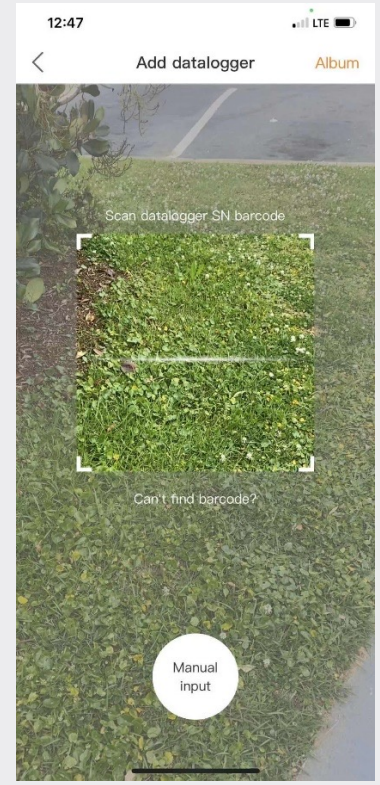

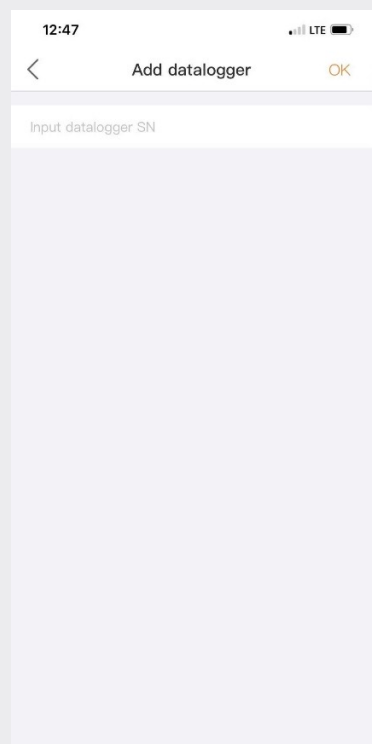

# Parte 4:

## Organización y gestión (Añadir nuevos usuarios e invitados)

#### Añadir miembros adicionales

• To add additional members to your organization, click the icon called "Service" on the left side of the page

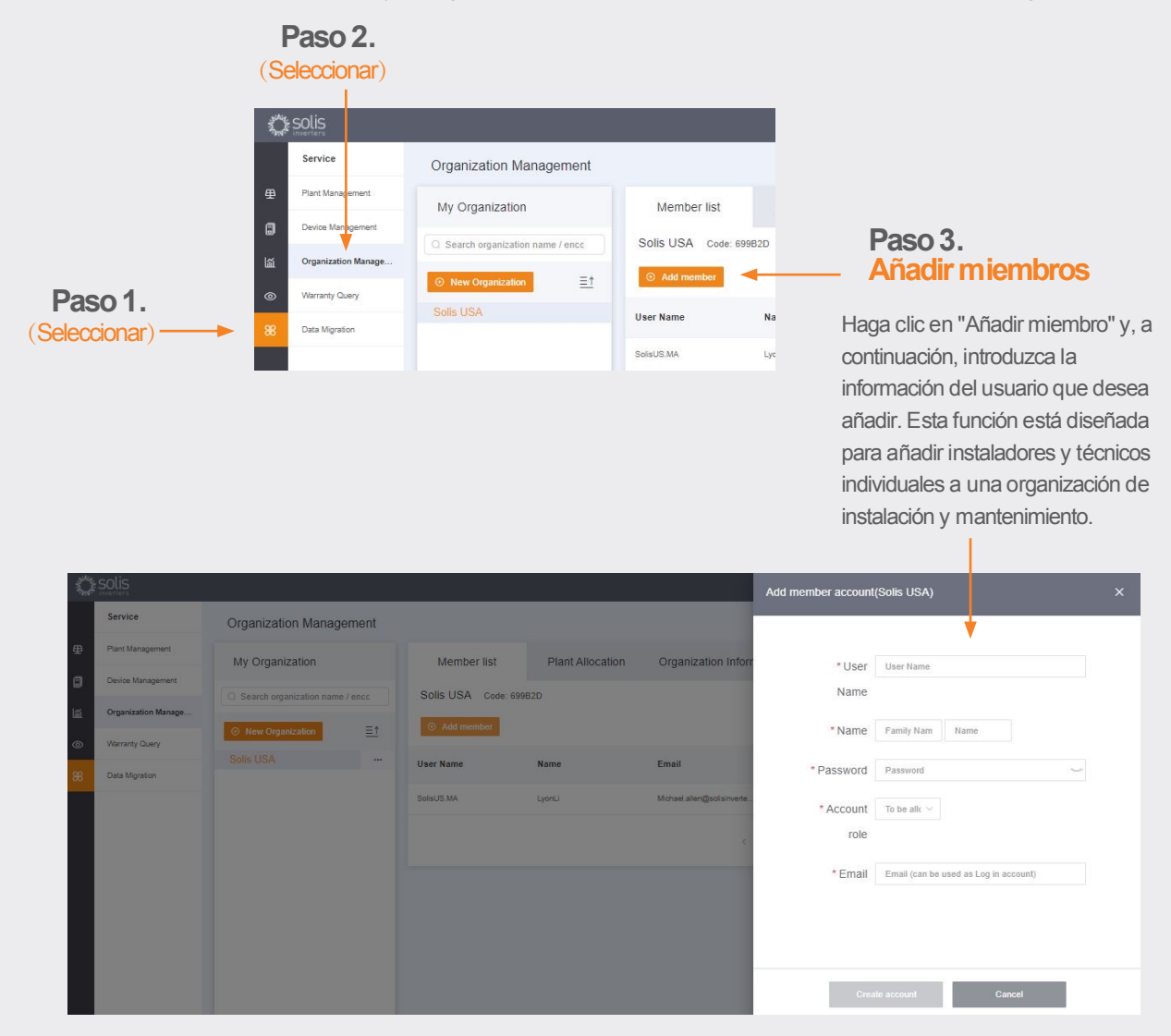

El nuevo usuario recibirá un correo electrónico con un enlace a SolisCloud donde podrá conectarse y añadir sus propias plantas.

Continuar en la página siguiente.

#### Sigue añadiendo miembros adicionales.

Como alternativa, se puede añadir un invitado seleccionando primero un centro y haciendo

clic en "Modificar información"

| No.        | solis             |                 |               |                                  |             | 🖉 Large Screen | © MSG | SolisUS.MA 👻 |
|------------|-------------------|-----------------|---------------|----------------------------------|-------------|----------------|-------|--------------|
|            | Info              | Modify plant i  | nfo           |                                  |             |                |       |              |
| ₽          | Plant Information |                 |               |                                  |             |                |       |              |
| ٦          |                   | Plant Owner 🕥   | User Name     | Email                            | Operation   |                |       |              |
| <u>ايت</u> |                   |                 | Michael Allen | Allen.michaelh@gmail.com         | Delete Edit |                |       |              |
| ©<br>8     |                   |                 |               |                                  |             |                |       |              |
| 80         |                   | Plant Guest (?) | User Name     | Email                            | Operation   |                |       |              |
|            |                   |                 | SolisUS.MA    | Michael.allen@solisinverters.com | Delete Edit |                |       |              |
|            |                   |                 | john_bennett  | john.bennett.solar@gmail.com     | Delete Edit |                |       |              |
|            |                   |                 | Add           | bill@brooksolar.com              | Delete      |                |       |              |
|            |                   |                 |               |                                  |             |                |       |              |

Modify plant info

Modify plant info

Plant Guest (?)

Plant Owner ⑦ User Name

Michael Allen

< User Name

Herschel Allen
O Whether to notify guest by email

 Introduzca la dirección de correo electrónico del invitado. Si ya se ha registrado, no tendrá que hacer nada más.

| lant Owner 🕜 | User Name                       | Email                               | Operation |
|--------------|---------------------------------|-------------------------------------|-----------|
|              | Michael Allen                   | Allen.michaelh@gmail.com            | Delete Ed |
| lant Guest 🕥 | < Email                         |                                     |           |
|              | Input guest email               |                                     | N         |
|              | Reminder: Both registered and u | nregistered email can be filled in. |           |

Email

The visitor has not registered and will register a new account (ce

Allen.michaelh@gmail.com

Operatio

Delete Edit

- Si no se ha registrado antes, tendrá que introducir el nombre del invitado y hacer clic en "Registrar y asociar". Aparecerá un mensaje en la parte superior de la pantalla que dice "Invitado registrado y asociado con éxito".
- El invitado recibirá un correo electrónico de SolisCloud diciendo que su cuenta está registrada. Se le dará una contraseña temporal de 123456. El invitado podrá iniciar sesión tanto en la aplicación SolisCloud como en la página del navegador utilizando su correo electrónico y la contraseña temporal. Se recomienda que cambie su contraseña después de iniciar la sesión por primera vez.

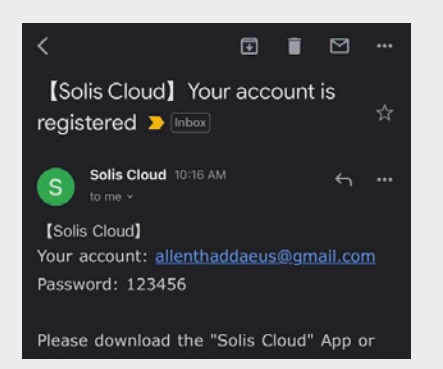

#### Inicio de sesión de nuevos invitados (configuración)

Cuando el invitado se conecte a la nueva plataforma, tendrá que hacer clic en "Búsqueda avanzada", luego en "Todos" en "Visualización de la planta", y después hacer clic en el "OK" naranja para ver los sistemas a los que ha sido añadido como invitado.

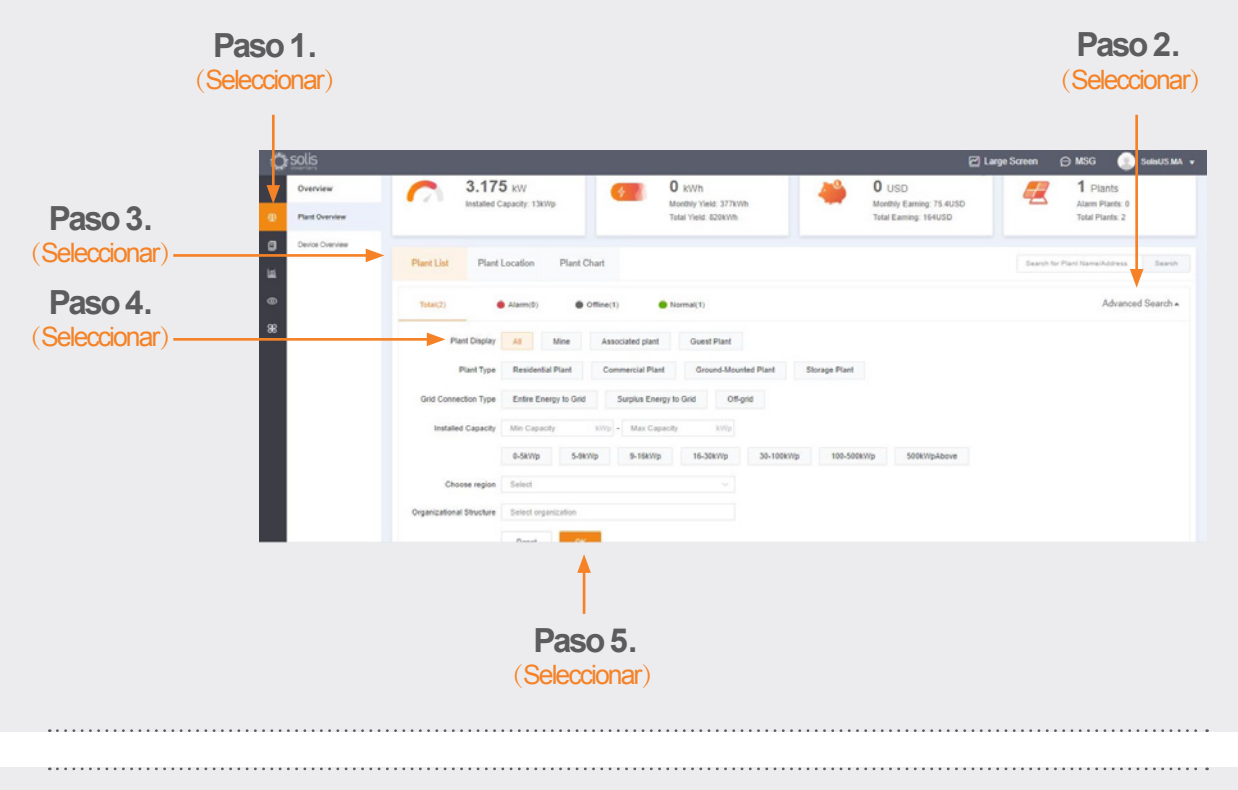

#### Inicio de sesión de nuevos invitados (Activar o desactivar la notificación de

#### alarmas)

Para activar o desactivar los correos electrónicos y los mensajes push de notificación de alarmas, haga clic en el icono "O&M" y luego en "Notificación de alarmas" en la esquina superior derecha de la página.

|              | C solis                  |                  |           |              |                    |                   |            | 🗹 Large         | Screen ⊖ MSG                | 💽 Set     |
|--------------|--------------------------|------------------|-----------|--------------|--------------------|-------------------|------------|-----------------|-----------------------------|-----------|
| _            | ОВМ                      | Alarm Informatio | n 🖸       |              |                    |                   |            |                 |                             | Alarm N   |
| so1.         | Alarm Information        | All Pending      | Processed | Restored     | Start Time • End T | me Al ·           |            | Plant /         | invertier SN / alarm conten | I.S       |
| eccionar) —— |                          | Grade            | Status    | Plant Name   | Inverter SN        | Alarm Content     | Alarm Code | Handling Method | Start Time                  | Operation |
|              | Dispersion Rate Analysis |                  | Pending   | Dil Drooks   | 140C8019C170001    | NO Battery        | 10804      |                 | 29/04/2021 08:20            | Operation |
|              | Ð                        |                  | Pending   | OU power lab | 140082200210002    | No Orid           | 100E4      |                 | 22/04/2021 11:13            | Operation |
|              | 86                       | General          | Pending   | Bit Brooks   | 140080190170001    | Can Communication | 10082      |                 | 14042021 17:37              | Operation |

Continúa en la página siguiente

Paso 2.

.....

|                                                                                                    |                 | (Seleccionar)                                                                                                    |                         |  |  |  |
|----------------------------------------------------------------------------------------------------|-----------------|----------------------------------------------------------------------------------------------------|-------------------------|--|--|--|
|                                                                                                    |                 |                                                                                                    |                         |  |  |  |
| <ul> <li>Las notificaciones serán</li> <li>mostradas por su taláfono mávil</li> </ul>                                                                                                    |                 | Alarm Notification                                                                                                    |                         |  |  |  |
| Si desea recibir notificaciones                                                                                                    |                 | Allow Notification                                                                                                    |                         |  |  |  |
| asegúrese de que el control                                                                                                    |                 | Push Notification Email Message                                                                                                    |                         |  |  |  |
| deslizante de "Notificación "                                                                                                    | (Seleccionar) — | -> Push Notification 🜔 Opened                                                                                                    |                         |  |  |  |
| este configurado en "Abierto"<br>con "Alarma de emergencia"                                                                                                    | (Seleccionar) — | Hint General Emergency                                                                                                    | C                       |  |  |  |
| los tres tipos de alarma                                                                                                    | × /             | Reminder: If turn this off, the platform will no longer push your alarr<br>message to you but the alarm message still exists in the alarm list)                                                                                                    | n                       |  |  |  |
| activados.                                                                                                    | (Seleccionar) — | Message Push now ~                                                                                                    |                         |  |  |  |
|                                                                                                    |                 | Notification Time Rules for notifying users when an alarm occurs, and setting up dela<br>notifications can avoid some interruptions                                                                                                    | ayed                    |  |  |  |
|                                                                                                    |                 |                                                                                                    |                         |  |  |  |
|                                                                                                    |                 |                                                                                                    |                         |  |  |  |
|                                                                                                    |                 |                                                                                                    |                         |  |  |  |
|                                                                                                    |                 |                                                                                                    |                         |  |  |  |
|                                                                                                    |                 |                                                                                                    |                         |  |  |  |
|                                                                                                    |                 | ОК                                                                                                    |                         |  |  |  |
|                                                                                                    |                 |                                                                                                    |                         |  |  |  |
|                                                                                                    |                 |                                                                                                    |                         |  |  |  |
| <ul> <li>Las notificaciones por correo<br/>electrónico se enviarán a la<br/>dirección de correo electrónico<br/>del usuario registrado</li> </ul>                                                                                                    |                 | (Seleccionar)          Alarm Notification         Allow Notification         Push Notification         Email Message                                                                                                    |                         |  |  |  |
| Las notificaciones por correo<br>electrónico se enviarán a la<br>dirección de correo electrónico<br>del usuario registrado.                                                                                                    |                 | (Seleccionar)                                                                                                    |                         |  |  |  |
| <ul> <li>Las notificaciones por correo<br/>electrónico se enviarán a la<br/>dirección de correo electrónico<br/>del usuario registrado.</li> <li>La dirección de quien recibirá las<br/>notificaciones por correo.</li> </ul>                                                                                                    |                 | (Seleccionar)                                                                                                    |                         |  |  |  |
| <ul> <li>Las notificaciones por correo<br/>electrónico se enviarán a la<br/>dirección de correo electrónico<br/>del usuario registrado.</li> <li>La dirección de quien recibirá las<br/>notificaciones por correo<br/>electrónico se puede cambiar</li> </ul>                                                                                                    | (Seleccionar)—  | (Seleccionar)                                                                                                    |                         |  |  |  |
| <ul> <li>Las notificaciones por correo<br/>electrónico se enviarán a la<br/>dirección de correo electrónico<br/>del usuario registrado.</li> <li>La dirección de quien recibirá las<br/>notificaciones por correo<br/>electrónico se puede cambiar<br/>manualmente aquí, asegúrese</li> </ul>                                                                                                    | (Seleccionar)—  | (Seleccionar)                                                                                                    | sages<br>er<br>still in |  |  |  |
| <ul> <li>Las notificaciones por correo<br/>electrónico se enviarán a la<br/>dirección de correo electrónico<br/>del usuario registrado.</li> <li>La dirección de quien recibirá las<br/>notificaciones por correo<br/>electrónico se puede cambiar<br/>manualmente aquí, asegúrese<br/>de que el control deslizante</li> </ul>                                                                    | (Seleccionar)—  | (Seleccionar)<br>Alarm Notification<br>Allow Notification<br>Push Notification<br>Email Michael.allen@solisinverters.com<br>Email Michael.allen@solisinverters.com<br>Mody<br>Email Message<br>Email Michael.allen@solisinverters.com<br>Mody<br>Email Message<br>Switch<br>After the warm reminder is turned on, a maximum of 12 alarm mess<br>will be sent every day, after it is turned of, the platform will no long<br>actively inform you of the alarm information is<br>the alarm list)                                                                                                    | sages<br>er<br>still in |  |  |  |
| <ul> <li>Las notificaciones por correo<br/>electrónico se enviarán a la<br/>dirección de correo electrónico<br/>del usuario registrado.</li> <li>La dirección de quien recibirá las<br/>notificaciones por correo<br/>electrónico se puede cambiar<br/>manualmente aquí, asegúrese<br/>de que el control deslizante<br/>"Mensaje de correo electrónico"</li> </ul>                                | (Seleccionar)—  | (Seleccionar)<br>Alarm Notification<br>Allow Notification<br>Push Notification<br>Push Notification<br>Push Notification<br>Email Message<br>Email Michael allen@solisinverters.com<br>Modry<br>Email Message<br>Email Message<br>Copened<br>Switch<br>After the warm reminder is turned on, a maximum of 12 alarm mess<br>will be sent every day: after it is turned off, the platform will no long<br>actively inform you of the alarm information is<br>the alarm list)                                                                                                    | sages<br>er<br>still in |  |  |  |
| <ul> <li>Las notificaciones por correo<br/>electrónico se enviarán a la<br/>dirección de correo electrónico<br/>del usuario registrado.</li> <li>La dirección de quien recibirá las<br/>notificaciones por correo<br/>electrónico se puede cambiar<br/>manualmente aquí, asegúrese<br/>de que el control deslizante<br/>"Mensaje de correo electrónico"<br/>está ajustado a "Abierto".</li> </ul> | (Seleccionar)—  | Alarm Notification         Alow Notification         Push Notification         Push Notification         Email Michael allen@solisinverters com         Imail Message         Opend         Switch       After the warm reminder is turned on, a maximum of 12 alarm mess<br>will be sent every day; after it is turned off, the platform will no long<br>actively inform you of the alarm message. The alarm information is<br>the alarm list)                                                                                                    | sages<br>er<br>still in |  |  |  |
| <ul> <li>Las notificaciones por correo<br/>electrónico se enviarán a la<br/>dirección de correo electrónico<br/>del usuario registrado.</li> <li>La dirección de quien recibirá las<br/>notificaciones por correo<br/>electrónico se puede cambiar<br/>manualmente aquí, asegúrese<br/>de que el control deslizante<br/>"Mensaje de correo electrónico"<br/>está ajustado a "Abierto".</li> </ul> | (Seleccionar)—  | (Seleccionar)<br>Alarm Notification<br>Alow Notification<br>Push Notification<br>Push Notificatio | sages<br>er<br>still in |  |  |  |
| <ul> <li>Las notificaciones por correo<br/>electrónico se enviarán a la<br/>dirección de correo electrónico<br/>del usuario registrado.</li> <li>La dirección de quien recibirá las<br/>notificaciones por correo<br/>electrónico se puede cambiar<br/>manualmente aquí, asegúrese<br/>de que el control deslizante<br/>"Mensaje de correo electrónico"<br/>está ajustado a "Abierto".</li> </ul> | (Seleccionar)—  | Alarm Notification         Alow Notification         Push Notification         Push Notification         Email Michael allen@solisinverters com         Mody         Email Message         Opened         Switch         Ander warm reminder is turned on, a maximum of 12 alarm message. The alarm information is the alarm list)                                                                                                    | sages<br>er<br>sSil in  |  |  |  |
| <ul> <li>Las notificaciones por correo<br/>electrónico se enviarán a la<br/>dirección de correo electrónico<br/>del usuario registrado.</li> <li>La dirección de quien recibirá las<br/>notificaciones por correo<br/>electrónico se puede cambiar<br/>manualmente aquí, asegúrese<br/>de que el control deslizante<br/>"Mensaje de correo electrónico"<br/>está ajustado a "Abierto".</li> </ul> | (Seleccionar)—  | Alarm Notification         Alow Notification         Push Notification         Push Notification         Email Michael allen@solisinverters.com         Mody         Email Message         Email Message         Switch         Arer the warm reminder is turned on, a maximum of 12 alarm mess<br>wildbe sent every day; after it is turned off, the platform will no long<br>actively inform you of the alarm message. The alarm information is<br>the alarm list)                                                                                                    | sages<br>er<br>still in |  |  |  |
| Las notificaciones por correo<br>electrónico se enviarán a la<br>dirección de correo electrónico<br>del usuario registrado.<br>La dirección de quien recibirá las<br>notificaciones por correo<br>electrónico se puede cambiar<br>manualmente aquí, asegúrese<br>de que el control deslizante<br>"Mensaje de correo electrónico"<br>está ajustado a "Abierto".                                    | (Seleccionar)—  | Airm Notification         Alow Notification         Push Notification         Push Notification         Email Michael allen@solisinverters com         Moder         Switch         And the searce very day; after it is turned off, the platform will no long actively inform you of the alarm message. The alarm information is the alarm list)                                                                                                    | sages<br>er<br>still in |  |  |  |

#### Retirada del inversor de la planta

Si es necesario eliminar un inversor de una planta, seleccione la planta y, a continuación, haga clic en "Dispositivo" en la parte izquierda de la página. Pase el ratón por encima de "Operación" en la parte derecha de la página y, a continuación, haga clic en "Borrar" para eliminar el inversor de esta planta.

• Ahora se puede añadir un nuevo inversor a este sitio.

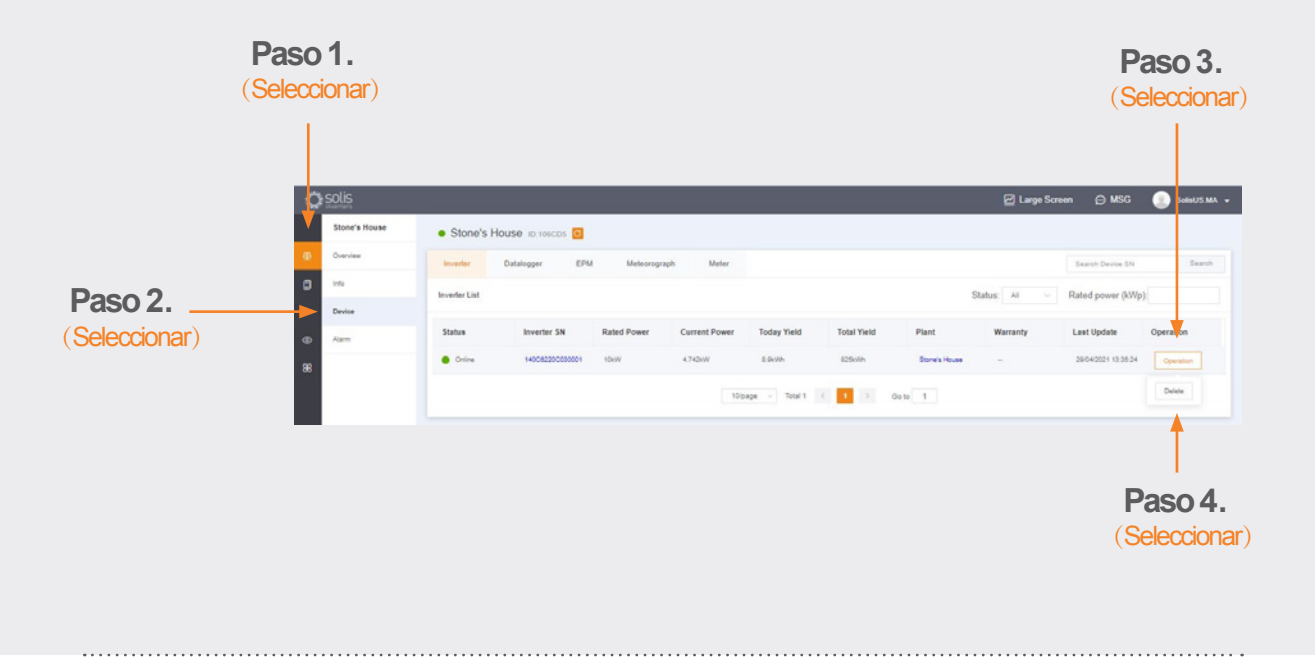

#### Retirada de registradores de datos

Los registradores de datos también se pueden sustituir de esta manera. Seleccione "Registrador de datos" y luego elimine el registrador para añadir uno nuevo. Este proceso desvincula el registrador de datos del sistema, lo que permite instalar el registrador en un sistema diferente y añadir un nuevo registrador al sistema original.

| Section 2 | · Institute                                                                                                    | -                                                                                                    |   |  |                    |   |                                                                                                    |   |
|-----------|----------------------------------------------------------------------------------------------------|----------------------------------------------------------------------------------------------------|---|--|--------------------|---|----------------------------------------------------------------------------------------------------|---|
|           | and the second second sec |                                                                                                    |   |  |                    |   |                                                                                                    |   |
| -         | -                                                                                                    |                                                                                                    |   |  |                    |   |                                                                                                    |   |
| -         |                                                                                                    | Instant N                                                                                                    | ~ |  | Table Agentine Mar | - | lantana n                                                                                                    | - |
| -         |                                                                                                    | and the second second s |   |  |                    |   | Contraction of the second second seco |   |
|           |                                                                                                    |                                                                                                    |   |  |                    |   |                                                                                                    |   |
|           |                                                                                                    |                                                                                                    |   |  |                    |   |                                                                                                    |   |
|           |                                                                                                    |                                                                                                    |   |  |                    |   |                                                                                                    |   |
|           |                                                                                                    |                                                                                                    |   |  |                    |   |                                                                                                    |   |
|           |                                                                                                    |                                                                                                    |   |  |                    |   |                                                                                                    |   |
|           |                                                                                                    |                                                                                                    |   |  |                    |   |                                                                                                    |   |
|           |                                                                                                    |                                                                                                    |   |  |                    |   |                                                                                                    |   |
|           |                                                                                                    |                                                                                                    |   |  |                    |   |                                                                                                    |   |

## Si tiene alguna duda, póngase en contacto con nuestro servicio de asistencia en spservice@solisinverters.com o llame al +34 (0) 914 430 810.

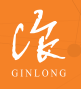

Hecho por Ginlong Technologies Código del stock: **300763.SZ**  Contable. Confiable. Local.

w: solisinverters.com 👘 🖬 😏 🛅